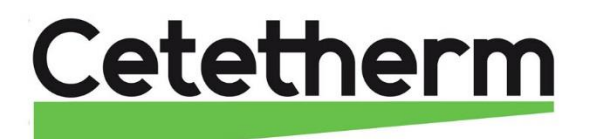

Cetetherm AquaEfficiency ISR Neo

Kom igång- snabbmanual

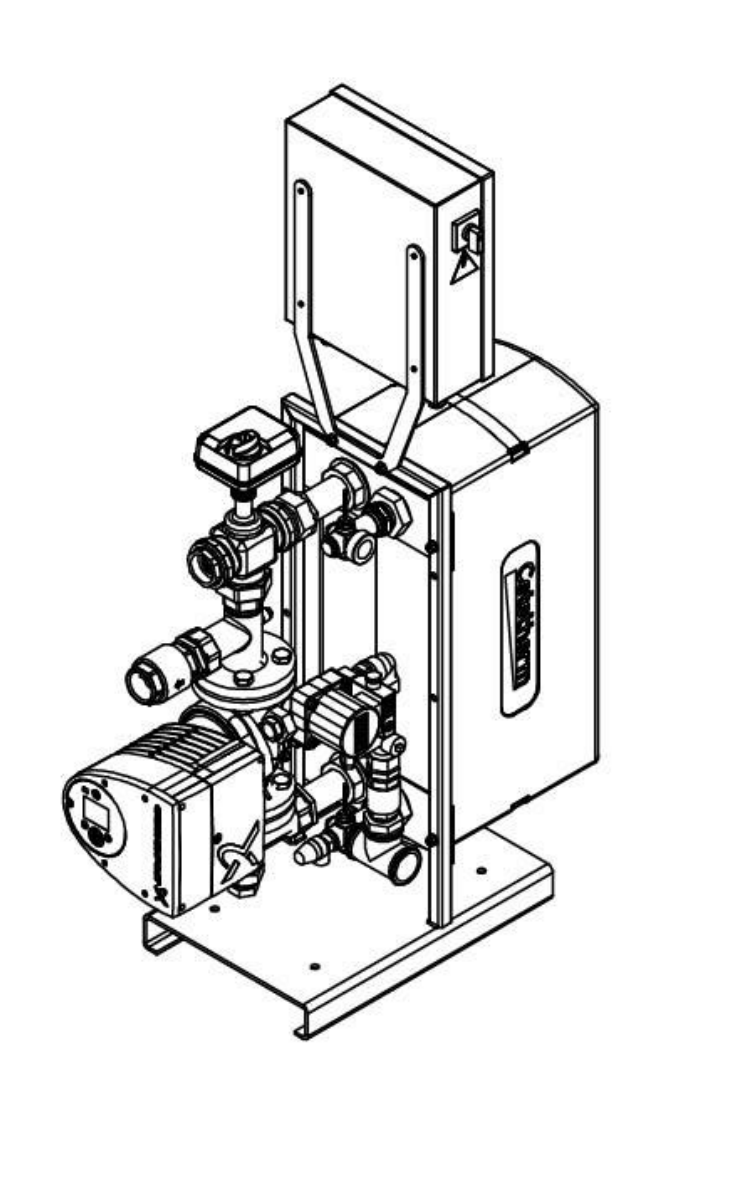

SV

### Innehållsförteckning

|                                                                     | Installation                                                                                                    | 3                                                                                                    |
|---------------------------------------------------------------------|----------------------------------------------------------------------------------------------------|----------------------------------------------------------------------------------------------------|
| 1.1                                                                 | Uppackning/förberedelse/montering                                                                                                    | 3                                                                                                    |
| 1.2                                                                 | Driftsättning                                                                                                    | 3                                                                                                    |
| 2                                                                   | Flödesscheman                                                                                                    | 4                                                                                                    |
| 3                                                                   | Elektrisk installation                                                                                                    | 5                                                                                                    |
| 3.1                                                                 | Reglerenhetens komponenter                                                                                                    | 5                                                                                                    |
| 3.2                                                                 | Elschema, kretskort temperaturreglering                                                                                                    | 6                                                                                                    |
| 3.3                                                                 | Elschema, kretskort spänning                                                                                                    | 7                                                                                                    |
| 4                                                                   | Bruksanvisning kontrollpanel                                                                                                    | 8                                                                                                    |
| 4.1                                                                 | Hemskärm                                                                                                    | 9                                                                                                    |
| 4.2                                                                 | Ställ in tid och datum                                                                                                    | .10                                                                                                    |
| 5                                                                   | Slutanvändarnivå                                                                                                    | 10                                                                                                    |
| 5.1                                                                 | Ställ in varmvattentemperaturen, börvärde S1 sekundär utlopp                                                                                                    | 10                                                                                                    |
| 5.2                                                                 | Säkerhetsfunktion                                                                                                    | 11                                                                                                    |
| 6                                                                   | Modbus RTU kommunikation                                                                                                    | 12                                                                                                    |
| •                                                                   |                                                                                                    |                                                                                                    |
| 7                                                                   | Larm – funktion och kvittering                                                                                                    | 12                                                                                                    |
| <b>7</b><br>7.1                                                     | Larm – funktion och kvittering<br>Läsa av och kvittera larm                                                                                                    | <b>12</b><br>12                                                                                                    |
| <b>7</b><br>7.1<br>7.2                                              | Larm – funktion och kvittering<br>Läsa av och kvittera larm<br>Larmlista                                                                                                    | .12<br>12<br>12                                                                                                    |
| 7<br>7.1<br>7.2<br>8                                                | Larm – funktion och kvittering<br>Läsa av och kvittera larm<br>Larmlista<br>Tekniska data                                                                                                    | <b>12</b><br>12<br>12<br>12                                                                                                    |
| 7<br>7.1<br>7.2<br>8<br>9                                           | Larm – funktion och kvittering<br>Läsa av och kvittera larm<br>Larmlista<br>Tekniska data<br>Pump inställningar                                                                                                    | 12<br>12<br>12<br>12<br>12                                                                                                    |
| 7<br>7.1<br>7.2<br>8<br>9<br>10                                     | Larm – funktion och kvittering.<br>Läsa av och kvittera larm<br>Larmlista<br>Tekniska data<br>Pump inställningar<br>Sprängskisser och reservdelslista                                                                                              | 12<br>12<br>12<br>12<br>12<br>12<br>12<br>12                                                                                                    |
| 7<br>7.1<br>7.2<br>8<br>9<br>10<br>10.1                             | Larm – funktion och kvittering.<br>Läsa av och kvittera larm<br>Larmlista<br>Tekniska data<br>Pump inställningar.<br>Sprängskisser och reservdelslista<br>EFB60 ISRN Neo                                                                           | .12<br>12<br>.12<br>.12<br>.12<br>.12<br>.12<br>.13                                                                                                    |
| 7<br>7.1<br>7.2<br>8<br>9<br>10<br>10.1<br>10.2                     | Larm – funktion och kvittering.<br>Läsa av och kvittera larm<br>Larmlista<br>Tekniska data<br>Pump inställningar<br>Sprängskisser och reservdelslista<br>EFB60 ISRN Neo<br>EFB112 ISRN Neo                                                         | .12<br>12<br>.12<br>.12<br>.12<br>.12<br>.13<br>13<br>13                                                                                                    |
| 7<br>7.1<br>7.2<br>8<br>9<br>10<br>10.1<br>10.2<br>11               | Larm – funktion och kvittering.<br>Läsa av och kvittera larm<br>Larmlista.<br>Tekniska data<br>Pump inställningar.<br>Sprängskisser och reservdelslista<br>EFB60 ISRN Neo<br>EFB112 ISRN Neo                                                       | .12<br>.12<br>.12<br>.12<br>.12<br>.12<br>.12<br>.12<br>.13<br>13                                                                                                    |
| 7<br>7.1<br>7.2<br>8<br>9<br>10<br>10.1<br>10.2<br>11<br>12         | Larm – funktion och kvittering.<br>Läsa av och kvittera larm<br>Larmlista<br>Tekniska data<br>Pump inställningar.<br>Sprängskisser och reservdelslista<br>EFB60 ISRN Neo<br>EFB112 ISRN Neo<br>Declaration of conformity.<br>Garanti               | 12<br>12<br>12<br>12<br>12<br>12<br>12<br>12<br>12<br>12<br>12<br>12<br>12<br>12<br>12<br>12<br>12<br>12<br>12<br>12<br>12<br>12<br>12<br>12<br>12<br>12<br>12<br>12<br>12<br>12<br>12<br>12<br>12<br>12<br>12<br>12<br>12<br>12<br>12<br>12<br>12<br>13<br>13<br>13<br>13<br>13<br>13<br>13<br>13<br>13<br>14<br>13<br>14<br>13<br>14<br>14<br>14<br>14<br>14<br>14<br>14<br>14<br>14<br>14<br>14<br>14<br>14<br>14<br>14<br>14<br>14<br>14<br>14<br>14<br>14<br>14<br>14<br>14<br>14<br>14<br>14<br>14<br>14<br>14<br>14<br>14<br>14<br>14<br>14<br>14<br>14<br>14<br>14 |
| 7<br>7.1<br>7.2<br>8<br>9<br>10<br>10.1<br>10.2<br>11<br>12<br>12.1 | Larm – funktion och kvittering.<br>Läsa av och kvittera larm<br>Larmlista<br>Tekniska data<br>Pump inställningar<br>Sprängskisser och reservdelslista<br>EFB60 ISRN Neo<br>EFB112 ISRN Neo<br>Declaration of conformity.<br>Garanti<br>Reservdelar | 12<br>12<br>12<br>12<br>12<br>12<br>12<br>12<br>13<br>13<br>14<br>15<br>16                                                                                                    |

Denna manual är publicerad av Cetetherm.

Cetetherm kan vid behov och utan att meddela, göra ändringar och förbättringar av innehållet i manualen på grund av felaktig information eller ändringar av hårdvara eller mjukvara.

Alla eventuella ändringar kommer ingå i framtida utgåva av manualen.

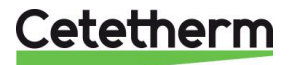

## 1 Installation

| $\triangle$        | Installationen måste utföras av en auktoriserad installatör.                                                                                                    |
|--------------------|----------------------------------------------------------------------------------------------------|
| Λ                  | AquaEfficiency ska installeras inomhus.<br>Typisk placering är i ett låst papprum, där endast behörig tekniker har tillträde                                                             |
| <u>/!\</u>         | Omgivande temperatur måste vara minst 0°C och max 40°C, max luftfuktighet 85% utan kondens.                                                                                              |
| $\mathbf{\Lambda}$ | Vattnet har mycket hög temperatur och tryck. Endast behöriga tekniker får arbeta med<br>AquaEfficiency Neo.<br>Felaktig drift kan leda till allvarliga personskador och skada byggnaden. |
|                    | Min tryck/-temperatur på primärsidan: 1.0 bar vid 7 °C. 1.5 bar vid 100 °C                                                                                                    |
| Λ                  | Maxi tryck/-temperatur på primärsidan: 10 bar /100 °C                                                                                                    |
| <u> </u>           | Min tryck/-temperatur på sekundärsidan: 1,0 bar/ 7 °C,<br>Max tryck/-temperatur på sekundärsidan: 10 bar /85 °C                                                                          |
| Α                  |                                                                                                    |

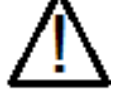

Vrid inte på pumphuvudet, det ska vara som vid leverans.

### 1.1 Uppackning/förberedelse/montering

- Den här manualen måste läsas före installation.
- Systemet ska installeras och anslutas i enlighet med standardflödesscheman som definieras i <u>2 Flödesscheman.</u>
- Spola ur rören innan de ansluts. Rörkopplingarna kan innehålla partiklar som kan blockera eller hindra reglerventilen och ställdon från att fungera korrekt.
- Kontrollera:
  - o avluftningsventilens position
  - o värmepumpens installation och kapacitet överensstämmer
  - o injusteringsventil på sekundärsidan.
  - tillgänglighet till enheten och komponenter. Det ska vara minst 60 cm fritt utrymmer runt AquaEfficiency, framsidan ska vara helt till tillgänglig.
- Dra rör till den primära och sekundära sidan av AquaEfficiency.
- Fyll båda sidorna successivt med vatten.
- Avlufta högt liggande delar.
- Avlufta pumpen.
- Installera enheten elektriskt enligt kapitel <u>3 Elektrisk installation</u>.

### 1.2 Driftsättning

- Slå på strömmen.
- Kontrollera reglerenhetens inställningar och aktivera nödvändiga funktioner.
- Reglerenheten är fabriksinställd. Till en början ska driftsättningen utföras med fabriksinställningarna. Om någon funktion behöver justeras kan värdena ändras med hänvisning till den kompletta manualen för parameterinställningar.
- Fyll i formuläret i kapitel Driftsättningsrapport, i den kompletta manualen.

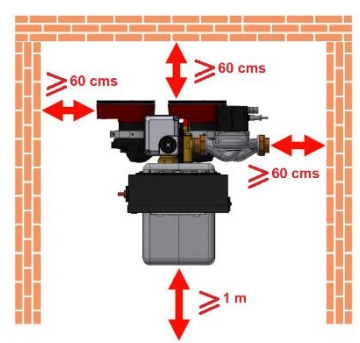

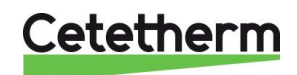

Cetetherm AquaEfficiency Neo Kom igång – snabbmanual

## 2 Flödesscheman

Installera AquaEfficiency enligt schemat i detta kapitel.

Dockning med en primärtank

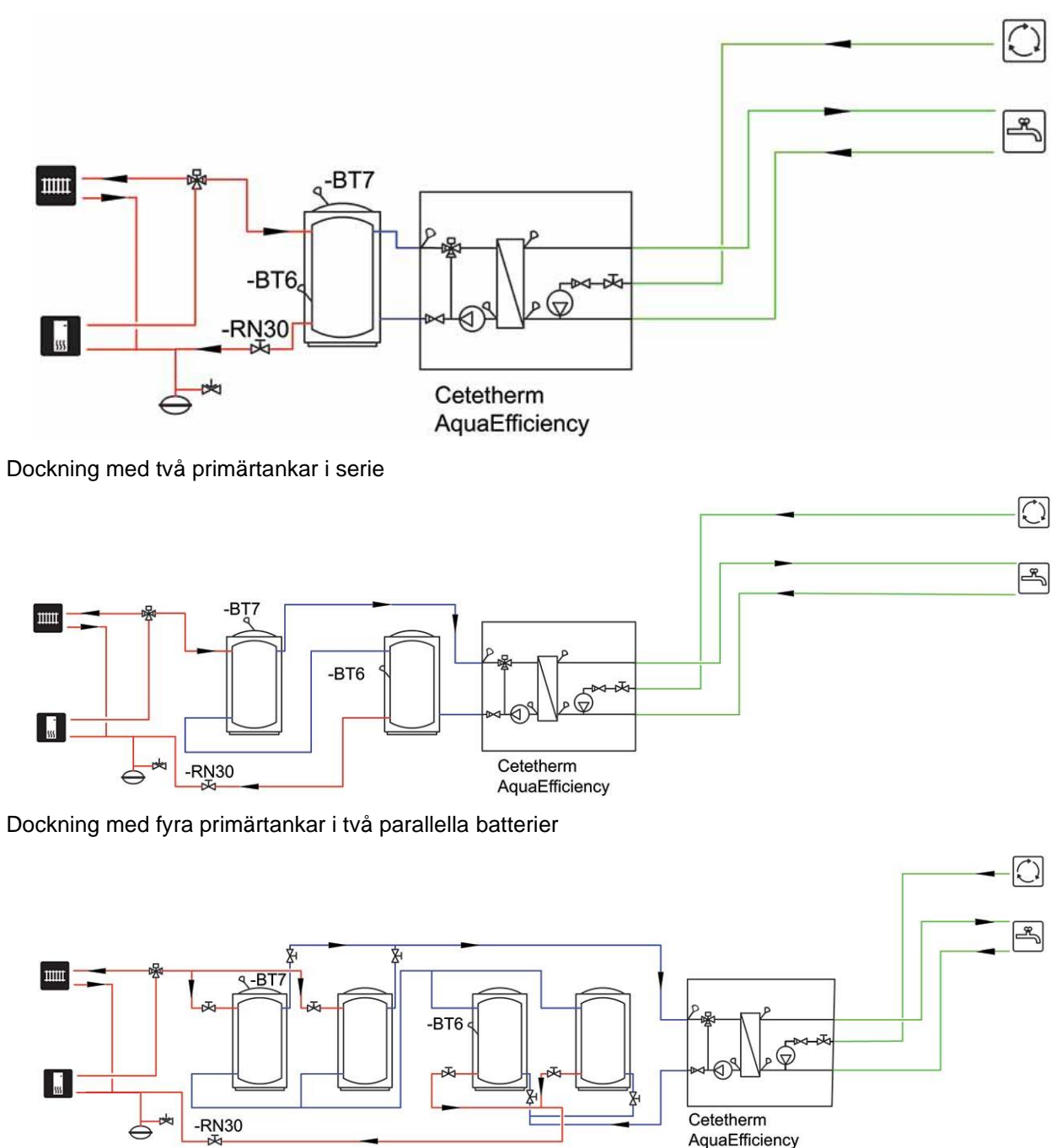

Observera att flöder i de blå rören är mycket högre än i de röda rören.

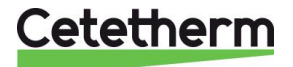

## 3 Elektrisk installation

Matningsspänningen till reglerenheten ska vara 230 VAC 50 Hz.

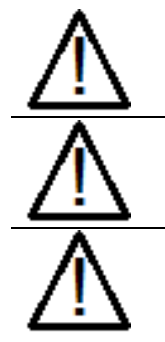

En jordfelsbrytare måste installeras i huvudelskåpet.

Reglerenheten måste jordas. Anslut matningsspänningen till plint 3, var noga med hur fas och nolla ansluts.

Installera AquaEfficiency med huvudbrytare.

### 3.1 Reglerenhetens komponenter

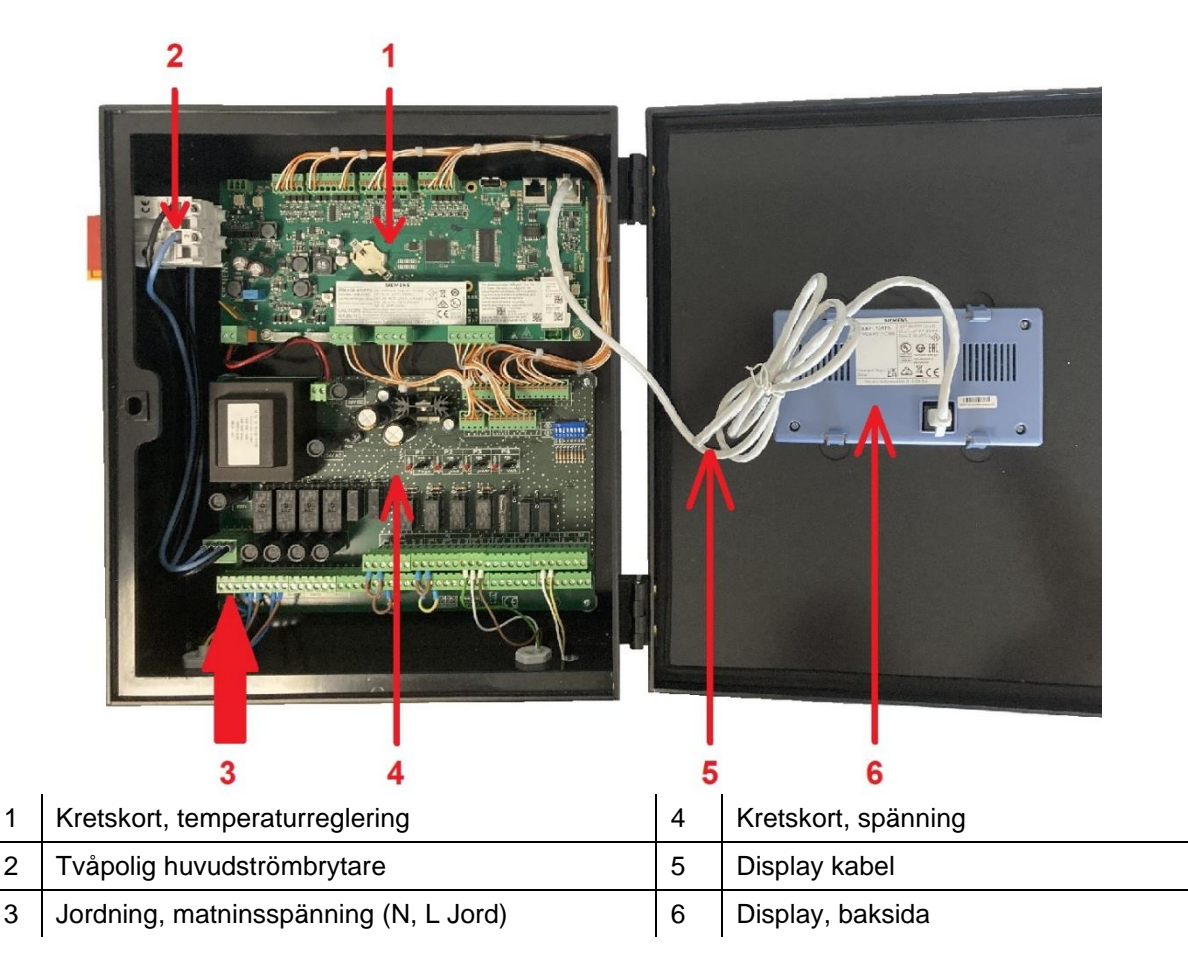

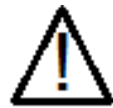

Använd en strömkabel med minst 3-ledare, inklusive jord och med en ledararea på 2,5mm<sup>2</sup> av typen H05-VVH2-F, H05-V2V2-F, H05-V2V2H2-F, H05-Z1Z1-F, H05-Z1Z1H2-F, H05-RR-F, H05-VV-F.

Förtenna inte kabeländerna.

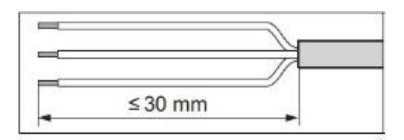

Var uppmärksam så ledarnas isolering inte skadas när kabeln skalas.

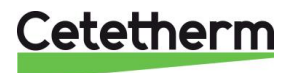

3.2 Elschema, kretskort temperaturreglering

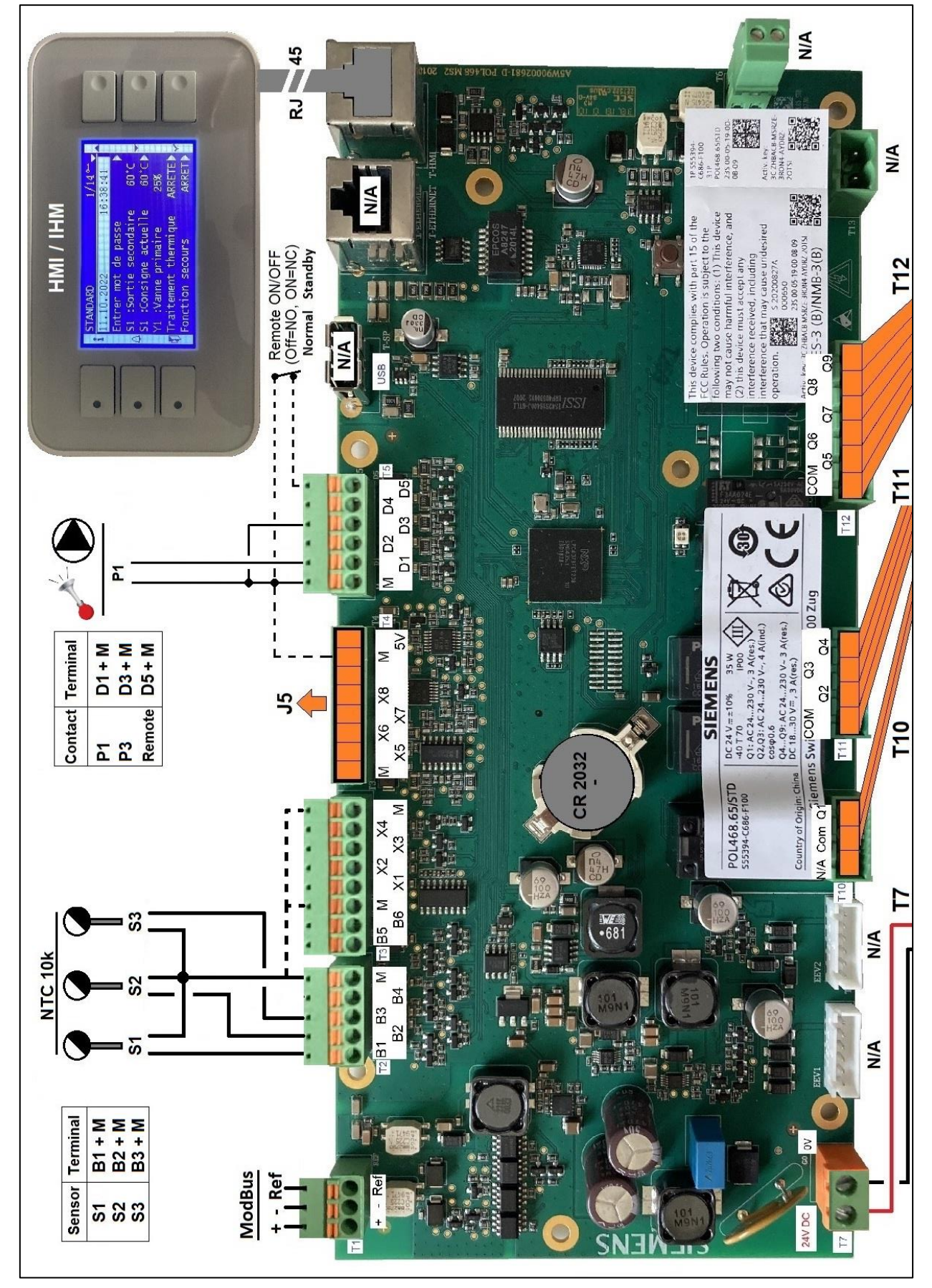

Cetetherm

### 3.3 Elschema, kretskort spänning

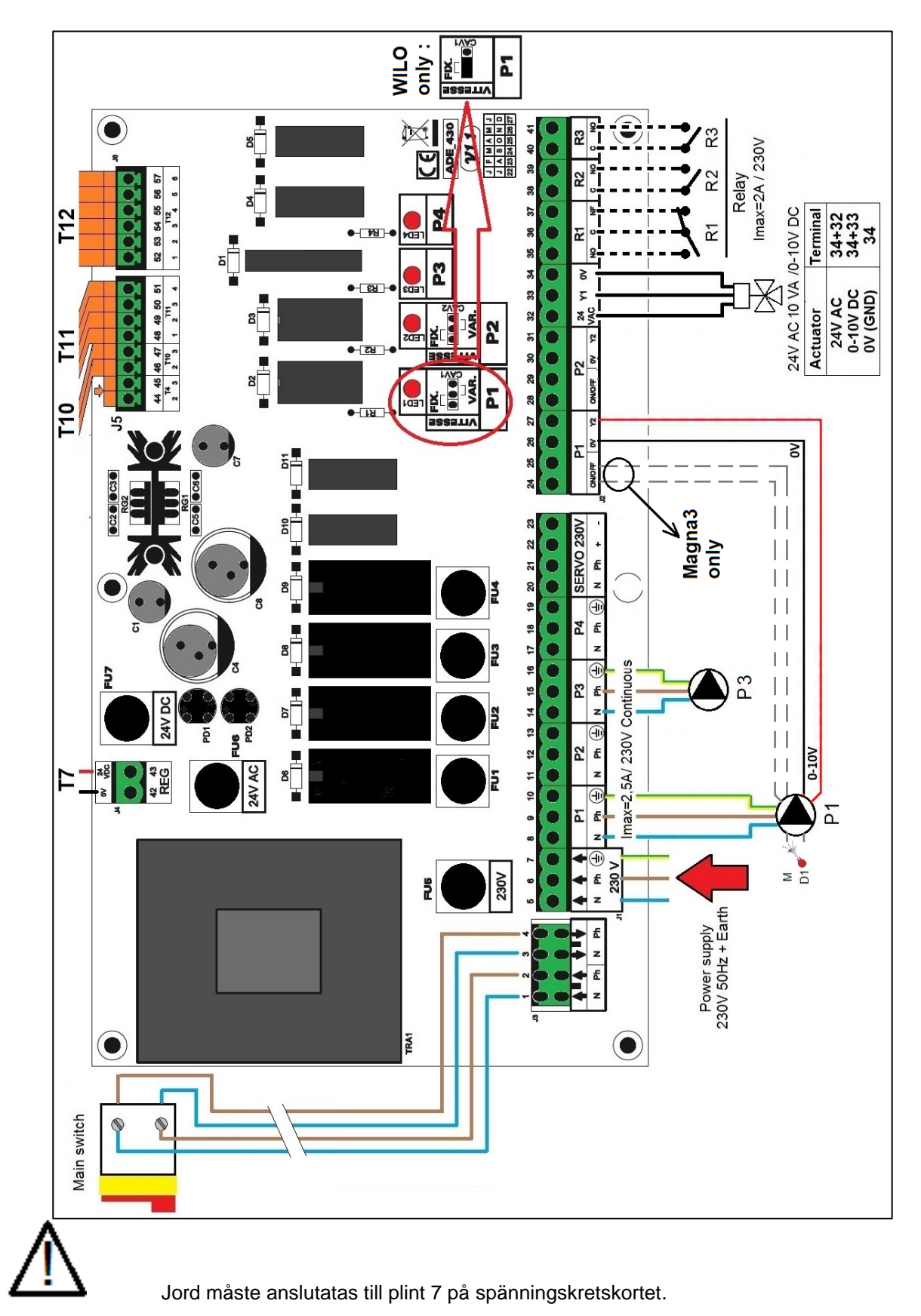

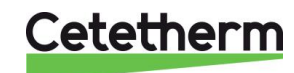

Cetetherm AquaEfficiency Neo Kom igång – snabbmanual

## 4 Bruksanvisning kontrollpanel

Kontrollpanelen behöver nån minut för att starta igång, gör inga ändringar under tiden.

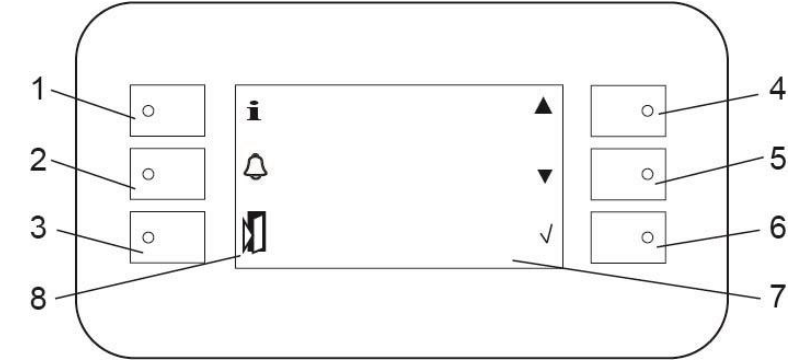

### Position Funktion

|   | Info-knapp med LED                                                                                                    |  |  |
|---|----------------------------------------------------------------------------------------------------|--|--|
| 1 | <ul> <li>Tryck på för att se programversion</li> <li>Orange: Någon fuktion aktiverad.</li> <li>Grön blinkande: Vid Modbus anslutning med BMS prioritet.</li> </ul> |  |  |
| 2 | <ul> <li>Alarm knapp med LED.</li> <li>Röd blinkande: pågågende alarm</li> <li>Grön blinkande: En funktion aktiv</li> </ul>                                        |  |  |
|   | Orange blinkande: Flera funktioner aktiva, blinkar till sista funktionen har slutat.                                                                               |  |  |
| 3 | Escape-knapp för att backa i menyerna och för att ångra ett inställt parameter värde.<br>Långt tryck för att komma till HMI inställningar.                         |  |  |
| 4 | Pil upp; för att gå till tidigare rad i menyn eller för att öka ett valt värde.                                                                                    |  |  |
| 5 | Pil ner; för gå till nästa rad i menyn eller för att minska ett vald värde.                                                                                        |  |  |
| 6 | Enter-knapp, för att bekräfta ett värde/val eller gå in i en undermeny.<br>Långt tryck för att ange lösenord och logga in/logga ut.                                |  |  |
| 7 | Display<br>Kan visa 1 titel rad och 7 menyrader med 30 tecken.                                                                                                    |  |  |
| 8 | Beskrivning av knappen bredvid                                                                                                    |  |  |

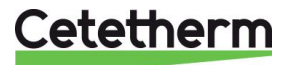

#### 4.1 Hemskärm

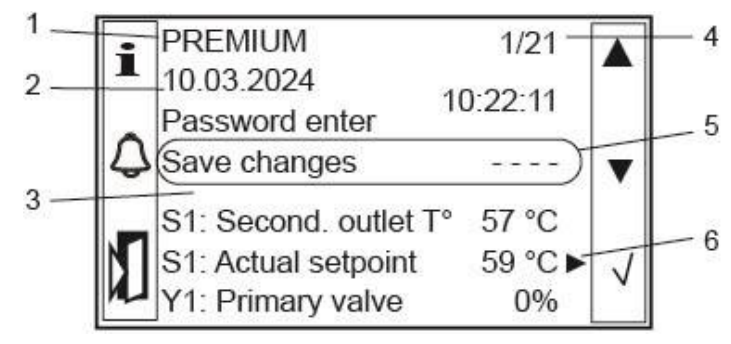

1 Driftläge, ALLTID Premium 4 Aktuell rad/totalt antal rader

- 2 Datum/tid
- 3 Huvudmeny

- 5 För att spara alla gjorda ändringar 6
  - Visar att det finns en undermeny. Tryck Enter för att komma till den.

Tänk på!

Alla ändringar på parameterar, funktioner och inställningar måste sparas manuellet. Annars försvinner de om enheten blir strömlös. Gå till rad 3 och tryck Enter och väj Yes och bekräfta med Enter.

Alla ändringar sparas även automatiskt varje natt kl 01:00.

Alla menyer på Teknikernivå och service nivå beskrivs i den kompletta manualen för AquaEfficiency NEO.

|                        |           | Tillgänglig            | Fabriksinställning |
|------------------------|-----------|------------------------|--------------------|
| PREMIUM                |           |                        |                    |
| 02.03.2023             |           |                        |                    |
| Skriv in lösenord      | Sub meny  |                        |                    |
| Spara ändringar        |           |                        |                    |
| S1: Sekundär utlopps T |           |                        |                    |
| S1: Faktiskt börvärde  | Sub-menu  | Teknikernivå, <b>O</b> |                    |
| Y1: Primär ventil      | Read only |                        |                    |
| S2: Sekundärt inlopp T | Sub-meny  | Teknikernivå, <b>O</b> | Används inte       |
| S3: Primärt inlopp T°  | Read Only |                        |                    |
| S4: Primärt inlopp T°  |           | Service nivå,          |                    |
|                        |           | <b>0</b>               |                    |
| Konfiguration          |           | Service nivå,          |                    |
|                        |           | <u> </u>               |                    |
| Delta.T°(S3-S2)        | Sub-meny  |                        |                    |
| Värmebehandling        | Sub-meny  | Teknikernivå, <b>O</b> | Används inte       |
| Säkerhetsfunktion      | Sub-meny  |                        | Disabled           |
| ECO / BOOSTER          | Sub-meny  | Teknikernivå, <b>O</b> | Disabled           |
| Fouling funktion       | Sub-meny  | Teknikernivå, <b>O</b> |                    |
| Meny för pumpar        | Sub-meny  | Teknikernivå, <b>O</b> |                    |
| S4 .T°                 |           |                        |                    |
| begränsningsfunktion   |           |                        |                    |
| Utökade funktioner     | N/A       |                        |                    |
| Testsekvens            | Sub-meny  | Teknikernivå, <b>O</b> |                    |
| Kommunikation          | Sub-meny  | Teknikernivå, 💁        |                    |
| Ingångar/utgångar meny | Sub-meny  | Teknikernivå, 💁        |                    |

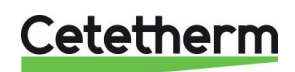

### 4.2 Ställ in tid och datum

- 1. Markera raden med datum och tid, använd piltangenterna eller tryck ESC flera gånger.
- 2. Tryck Enter för att ändra första värdet, datumet.
- 3. När datumet är markerat, ändra med hjälp av piltangenterna.
- 4. Tryck Enter för bekräfta inställt värde och för att gå vidare till nästa inställning, månad.
- 5. Fortsätt på samma sätt för att ställa in år och tid (timmar:minuter:sekunder).
- 6. När tid och datum är inställda, använd piltangenterna för att gå vidare i menyn.

### 5 Slutanvändarnivå

#### 5.1 Ställ in varmvattentemperaturen, börvärde S1 sekundär utlopp

Ställ in temperaturen för varmvattenproduktion i enlighet med aktuell nationell lagstiftning och rekommendationer.

**OBS!** Cetetherm rekommenderar att temperaturen på varmvattnet är minst 55 °C och att varmvattencirkulation inte understiger 50 °C.

Med en temperatur under 50 °C finns det risk för ökad bakterietillväxt. Tänk på att temperaturer över 60 °C ökar risken för skållning. Börvärden över 63 °C ger ökad risk för utfällning av kalk på värmeväxlarens ytor.

Fabriksinställt värde är 60 °C.

#### S1: Faktiskt börvärde – Sekundär utlopp

S1: Sensormeny

| Mäta             | (Read Only) |
|------------------|-------------|
| Börvärde T° S1   | (0-85 °C)   |
| Sparar ändringar |             |

- 1. Gå till meny S1: Faktikst börvärde.
- 2. Välj Börvärde T° S1 och ställ in önskat värde men hjälp av piltangenterna.
- 3. Spara den nya inställningen genom att välja Sparar ändringar.

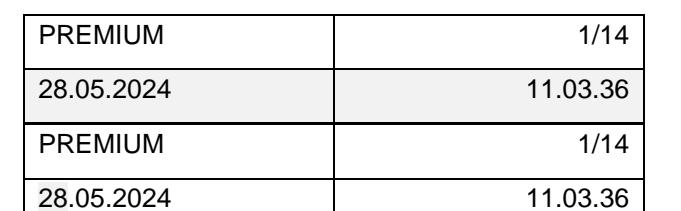

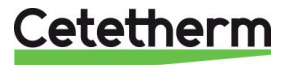

### 5.2 Säkerhetsfunktion

Säkerhetsfunktionen är inaktiverad (OFF) vid leverans.

När säkerhetsfunktionen, aktiveras, Enable är ON:

- strömförsörjs de fyra pumpreläna, oavsett antalet anslutna pumpar eller om en pump eventullt är defekt.
- Pump signalbörvärdet till P1 & P2, sätts till ett förinställt värde, 100% (10V)
- Ventilsignalbörvärde sätts till ett förinställt värde, 50% (5V)

För att ändra de förinställda signalbörvärdena för pumpar och ventiler, logga in på Teknikernivå. Se komplett manual.

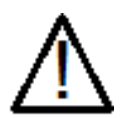

När säkerhetsfunktionen är ON blinkar larmknappen grön.

#### Säkerhetsfunktion

| Enable                  | On/off | _                              |
|-------------------------|--------|--------------------------------|
| Pump(ar) signalbörvärde | 100%   | Can't be changed at this level |
| Ventilsignalbörvärde    | 50%    | Can't be changed at this level |

- 1. Gå till meny Säkerhetsfunktion.
- 2. Välj Enable och aktivera säkerhetsfunktionen genom att välja ON.
- 3. Alarm knappens diod börjar blinka rött, en indikering på att funktionen är aktiv.
- 4. Stäng av funktionen genom att ställa Enable till OFF.

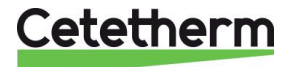

# 6 Modbus RTU kommunikation

Allt om Modbus finns beskrivet i den kompletta manualen för AquaEfficiency NEO.

## 7 Larm – funktion och kvittering

Larm indikeras med att larmknappens diod blinkar rött.

### 7.1 Läsa av och kvittera larm

Tryck en gång på larmknappen för att se senaste larmet, tiden och datumet då det inträffade. Tryck en gång till på larmknappen för att komma till Bekräfta/återställa larmet, tryck på Enter för att bekräfta.

Larm som inte längre är aktiva ändra automatiskt statusen från Fault till Normal.

### 7.2 Larmlista

De 50 senaste larmen finns i larmlistan, de senaste larmet överst och det äldsta längst ner i listan.

För att komma till larmlistan:

- Om larmknappen blinkar rött tryck tre gånger på larmknappen.
- Om larmknappen inte blinkar tryck en gång på larmknappen.

## 8 Tekniska data

Alla modeller spänningmatas med 230V, 50 Hz.

|        |                     |               | Primärsidan              |             |             | VVC               |
|--------|---------------------|---------------|--------------------------|-------------|-------------|-------------------|
| Modell | 3 port<br>Ventil DN | Ventil<br>Kvs | Pump                     | lmax<br>(A) | Pmax<br>(W) | Pump type         |
| EFB60  | 32                  | 16            | Wilo Para Maxo<br>30-180 | 1,2         | 144         | WILO Star Z20/7-3 |
| EFB112 | 40                  | 25            | Magna 3 40-100           | 1,61        | 361         | WILO Star Z20/7-3 |

| Modell | Maxvikt (kg) | Maxmått (LxBxH)<br>(mm) |
|--------|--------------|-------------------------|
| EFB60  | 86           | 520x560x1225            |
| EFB112 | 135          | 580x860x1290            |

\*) under normal drift

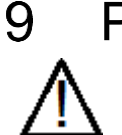

## Pump inställningar

Vänligen se komplett manual för pump inställningar.

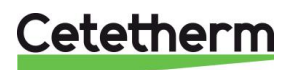

## 10 Sprängskisser och reservdelslista

### 10.1 EFB60 ISRN Neo

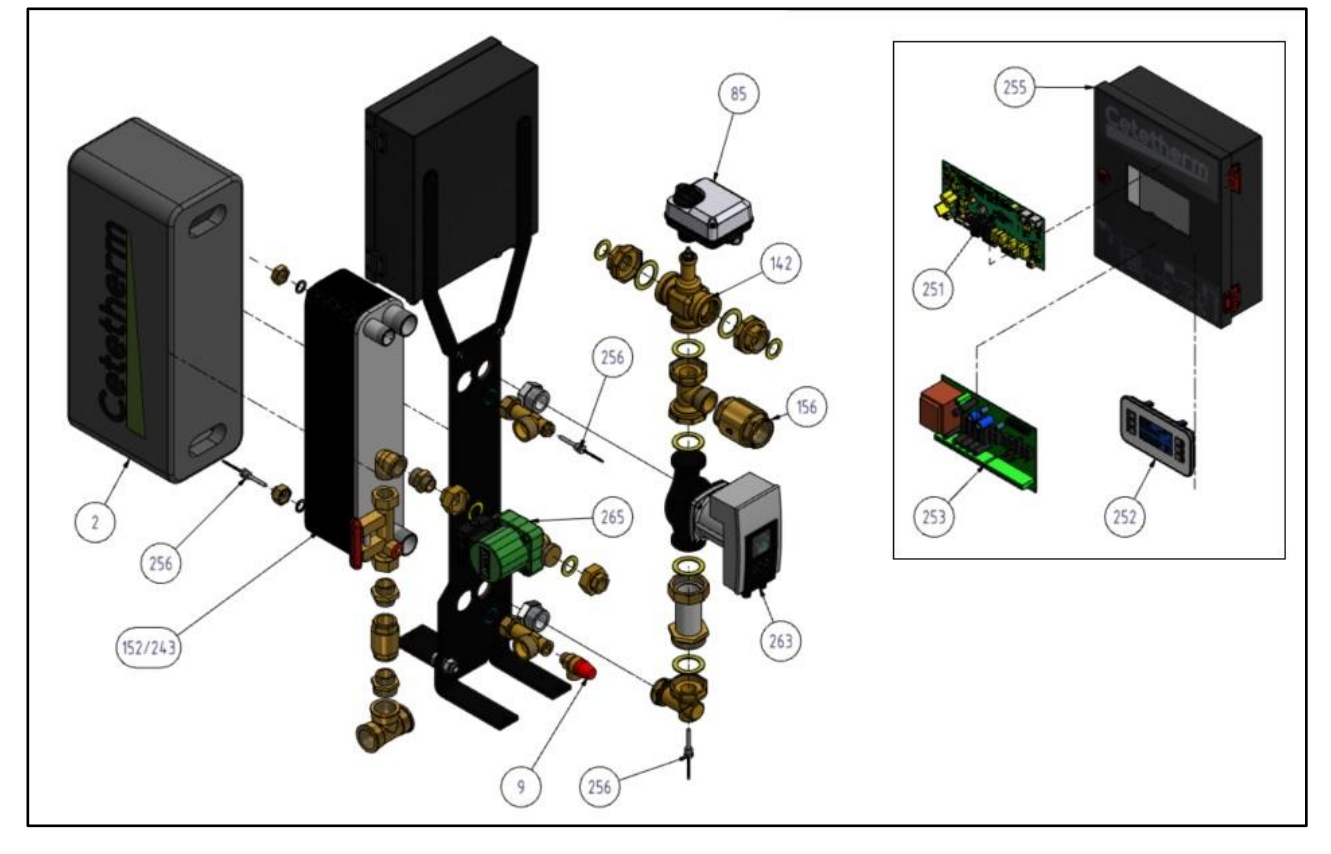

| REP | DESCRIPTION                                    |                                            |
|-----|------------------------------------------------|--------------------------------------------|
| 251 | Temperature controller Micro 4000              | Kretskort, temperatur reglering Micro 4000 |
| 252 | HMI display with cable for Micro 4000          | Display med kabel, till Micro 4000         |
| 253 | ADE_430 power board with connectors            | Spänningskort med anslutningar, ADE_430    |
| 255 | Control box, empty                             | Kopplingslåda, tom                         |
| 256 | Temperature sensor Micro 4000                  | Temperaturgivare Micro 4000                |
| 9   | Safety valve 15/21 10B                         | Säkerthetsventil 15/21 10B                 |
| 152 | Copper brazed heat exchanger (CB60) 50 plaques | Värmeväxlare, kopparlödd CB60, 50 plattor  |
| 243 | Copper brazed heat exchanger (CB60) 80 plates  | Värmeväxlare, kopparlödd CB60, 80 plattor  |
| 263 | Pump WILO Para Maxo 30 180 1-10 1*230V         | Pump WILO Para Maxo 30 180 1-10 1*230V     |
| 85  | Actuator 24V supply 0-10 Volts signal 15 s     | Ställdon 24V matning, 0-10 V 15 s signal   |
| 142 | Kit body 3 Port control valve DN32             | 3-vägs styrventil DN32                     |
| 2   | HE Insulation                                  | Isolering, värmeväxlare                    |
| 265 | Recycling pump WILO STAR Z 20/7                | VVC-pump WILO STAR Z 20/7                  |

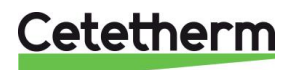

### Cetetherm AquaEfficiency Neo Kom igång – snabbmanual

### 10.2 EFB112 ISRN Neo

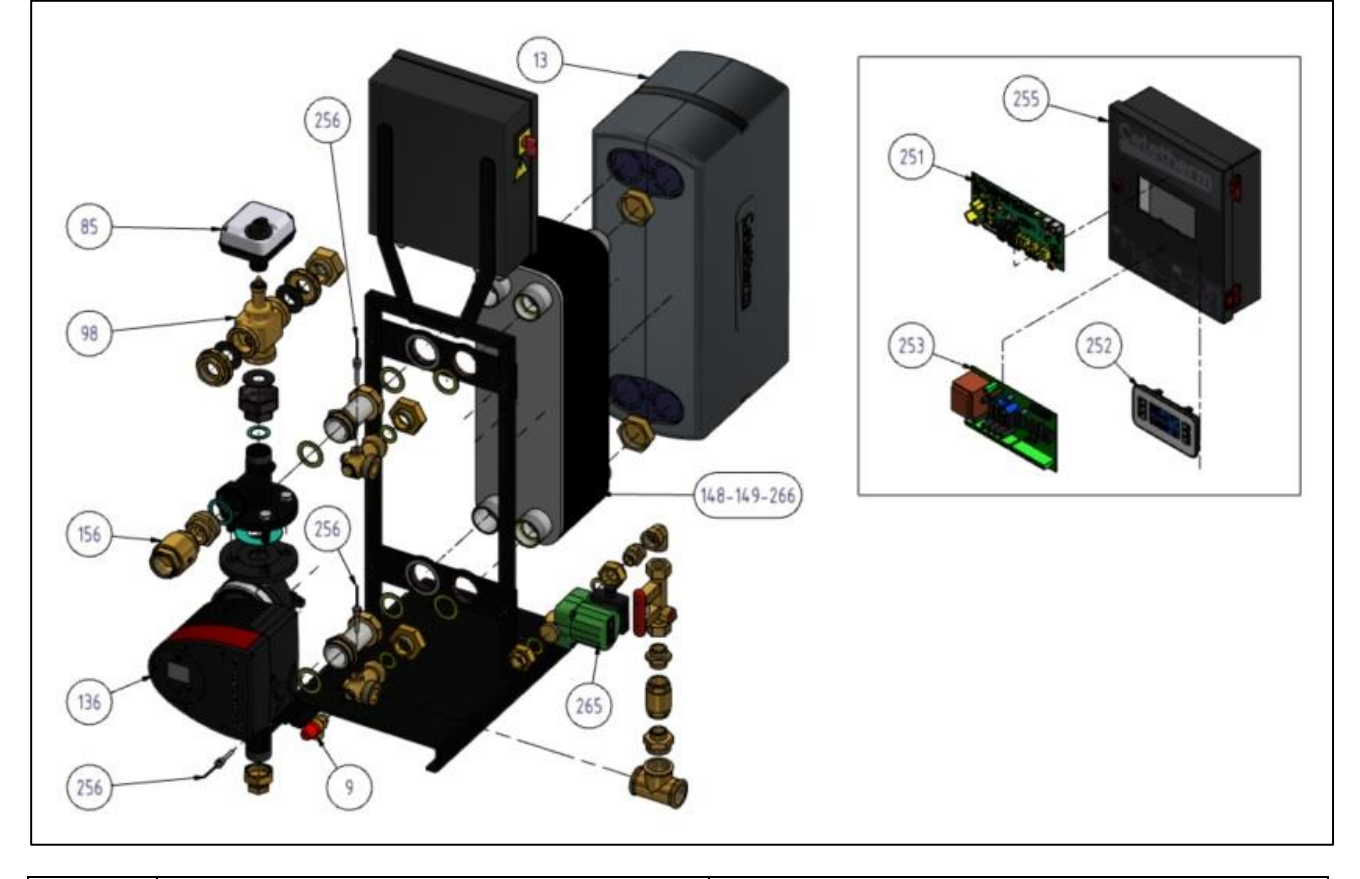

| REP | DESCRIPTION                                     |                                             |
|-----|-------------------------------------------------|---------------------------------------------|
| 251 | Temperature controller Micro 4000               | Kretskort, temperatur reglering Micro 4000  |
| 252 | HMI display with cable for Micro 4000           | Display med kabel, till Micro 4000          |
| 253 | ADE_430 power board with connectors             | Spänningskort med anslutningar, ADE_430     |
| 255 | Control box, empty                              | Kopplingslåda, tom                          |
| 256 | Temperature sensor Micro 4000                   | Temperaturgivare Micro 4000                 |
| 9   | Safety valve 15/21 10B                          | Säkerthetsventil 15/21 10B                  |
| 148 | Copper brazed heat exchanger (CB112) 50 plates  | Värmeväxlare, kopparlödd CB112, 50 plattor  |
| 149 | Copper brazed heat exchanger (CB112) 70 plates  | Värmeväxlare, kopparlödd CB112, 70 plattor  |
| 266 | Copper brazed heat exchanger (CB112) 130 plates | Värmeväxlare, kopparlödd CB112, 130 plattor |
| 136 | Pump Grundfos Magna 3 40-100 1*230V             | Pump Grundfos Magna 3 40-100 1*230V         |
| 85  | Actuator 24V supply 0-10 Volts signal 15 s      | Ställdon 24V matning, 0-10 V 15 s signal    |
| 98  | Kit body 3 Port control valve DN40              | 3-vägs styrventil DN40                      |
| 13  | HE Insulation                                   | Isolering, värmeväxlare                     |
| 265 | Recycling pump WILO STAR Z 20/7                 | VVC-pump WILO STAR Z 20/7                   |

Cetetherm

### 11 Declaration of conformity

PED 2014/68/EU art. 4.3, LVD, EMC, RoHS Declaration of Conformity Déclaration de Conformité Konformitätserklärung Conformiteitsverklaring

Manufacturer / Fabricant / Hersteller / Fabrikant: Cetetherm SAS Route du Stade ZI du Moulin, 69490 Pontcharra sur Turdine, France

- Heat exchanger unit, District heating system for heating and/or Domestic Hot Water
- Echangeur thermique, Système de chauffage urbain pour le chauffage et l'eau chaude sanitaire
- Fernwärme-Kompaktstationen für Heizung und/oder Trinkwarmwasser
- Warmtewisselaarunit, stadsverwarmingsysteem voor verwarmingswater en/of sanitair warm water

| Products / Produits / Produkte / Producten | Models / Modèles / Varianten / Modellen    |
|--------------------------------------------|--------------------------------------------|
| AQUAEFFICIENCY                             | EFB60 / EFB112 / EFF52 / EFF76 / EFP3000 / |
|                                            | EFP5000 / EFP7000 / EFP9000                |
| PILOT / PILOT+                             | ASTB25 / ASTB32 / ASTB40 / ASTB50          |

- Above mentioned products are in article 4.3 according to PED 2014/68/EU
- Les produits susmentionnés figurent à l'article 4.3 conformément à la DESP 2014/68/EU
- Vorstehend benannte Produkte fallen unter Artikel 4.3 der DGRL 2014/68/EU
- Bovengenoemde producten zijn conform artikel 4.3 van Richtlijn Drukapparatuur 2014/68/EU

Used directives / Directives utilisées / Angewendete Direktiv / Gebruikte richtlijnen :

- PED 2014/68/EU
- LVD 2014/35/EU
- EMC 2013/35/EU
- RoHS 2011/65/EU

Used other standards and specifications / Autres normes et spécifications utilisées / Weitere angewendete Standards / Andere gebruikte standaarden en specificaties :

- EN 60335-1 partly / EN 60335-1 en partie / EN60335-1 teilweise / EN6335-1 gedeeltelijk
- EN 60204-1 partly / EN 60204-1 en partie / EN 60204-1 teilweise /EN60204-1 gedeeltelijk

Jean-Michel Montoni

Pontcharra sur Turdine, Mai 2022 Jean-Michel Montoni Product manager / Chef de produit / Bevollmächtigter / Conformiteits verantwoordelijke

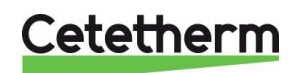

## 12 Garanti

Vår utrustning levereras med en 12-månaders garanti från leveransdatum. Detta kan förlängas till 6 månader från den dag då utrustningen driftsätt, under förutsättning att driftsättningsrapporten skickas till Cetetherm. Garantitiden är begränsad till 18 månader från den faktiska dagen för leverans från fabriken.

Tillverkarens ansvar är begränsat till utbyte av någon defekt del som inte kan repareras. Garantin gäller inte för någon annan ekonomisk ersättning.

Trolig orsak till felet och dess art måste rapporteras till tillverkaren innan några åtgärder vidtas. Den defekta delen ska sedan återsändas till vår fabrik i Frankrike för bedömning, om inte andra skriftliga överrenskommelser har ingåtts med Cetetherm. Bedömingen fastslår hurvuvida om garantin gäller eller inte.

#### Garantin gäller inte om:

- Riktlinjerna för installation, konfiguration och underhåll inte har följts.
- Övertryck, tryckstötar, kalkbeläggning och undermålig vattenkvalitet.

Ytterliggare undantag från garantin:

- Monteringskostnader, återmonteringskostnader, packning, transport och andra tillbehör eller utrustning som inte tillverkats av Cetetherm, omfattas bara av eventuella garantier från tredjeparts tillverkare.
- Eventuella skador som orsakats av felanslutningar, otillräckligt skydd, felaktig tillämpning eller felaktigt eller vårdslöst användande.
- Om utrustningen demonterats eller reparerats av någon annan part än Cetetherm.

Utebliven betalning kommer att leda till alla gällande garantier som täcker den levererade utrustningen avslutas.

### 12.1 Reservdelar

Felaktiga delar får bara ersättas med **original** reservdelar. Vänligen kontakta din lokala Cetetherm representant.

### 12.2 Hur kontakta Cetetherm

Våra kontaktuppgifter finns alltid uppdaterade på vår hemsida www.cetetherm.com.

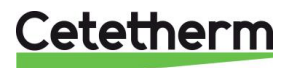

Cetetherm sas ZI du Moulin, Route du Stade 69490 Pontcharra sur Turdine - France www.cetetherm.com

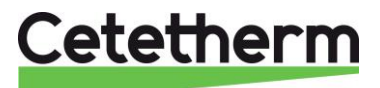